## **Extracting Data to Excel**

**The pre-formatted reports** are the simplest way to extract data from SAARC Database. These reports can be accessed through the menu option SAARC **Database > Required** *Report* 

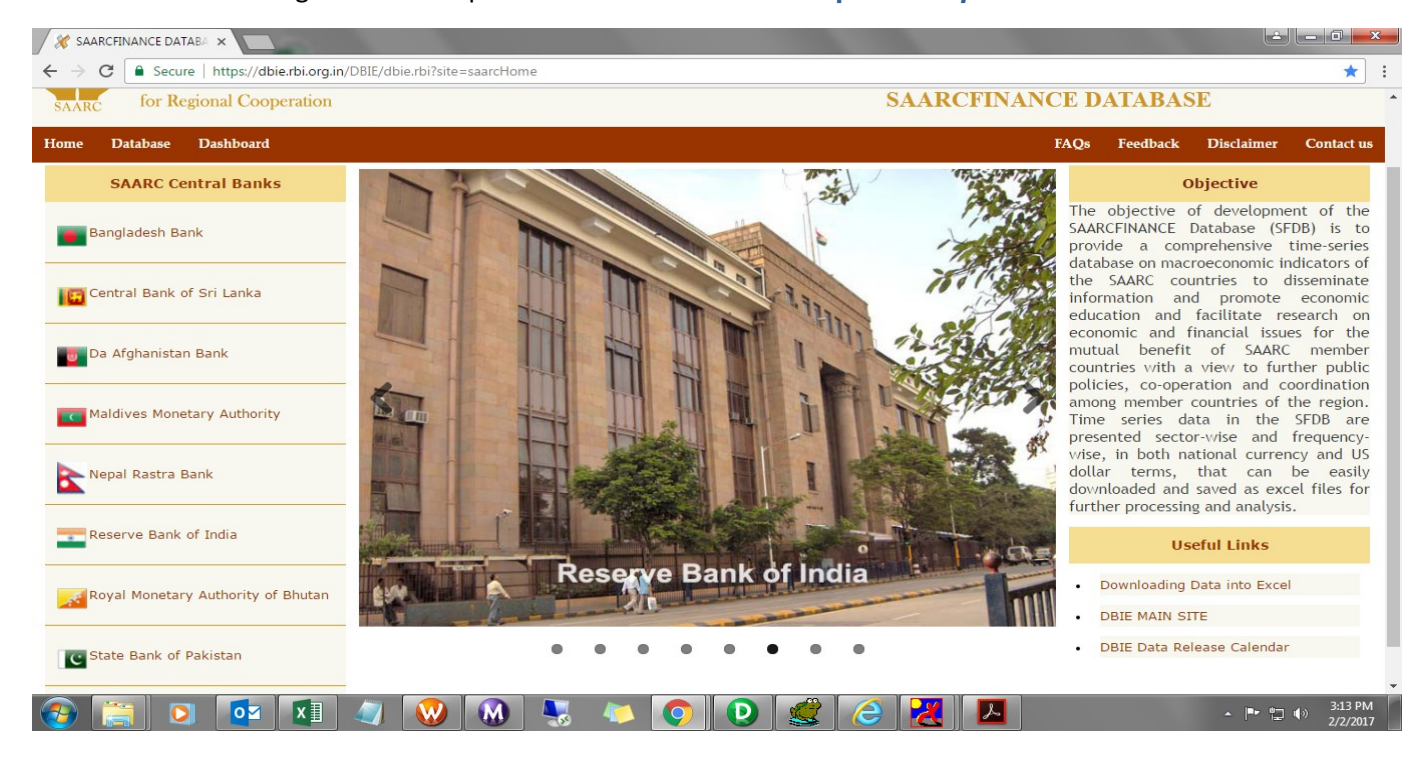

|                                                                                                    |                                                                                                    |           |                                        |              |        |               |             |                          |              |                          | Ŀ         | - 0 <mark>- X</mark> |   |
|----------------------------------------------------------------------------------------------------|----------------------------------------------------------------------------------------------------|-----------|----------------------------------------|--------------|--------|---------------|-------------|--------------------------|--------------|--------------------------|-----------|----------------------|---|
| C Secure   https://dbie.rbi.org.in/BOE/OpenDocument/1608101727/OpenDocument/opendoc/openDocument.faces?logonSuccessful=true&shareId=4 |                                                                                                    |           |                                        |              |        |               |             |                          |              |                          |           | ☆ :                  |   |
| 🔚 - 🛛 🝊 - 🏔 🕼 - 🖓 - 📴 Drill - 🌾 Filter Bar 🏢 Freeze -                                                                                 |                                                                                                    |           |                                        |              |        |               |             |                          |              |                          | R         | eading - 🥐           | • |
|                                                                                                    | Input Controls     Export Document As     I       Map     Reset     Doct Current Report As     Excel (xlist)       Document Inp     Export Data to CSV     Excel (xlist)       Year     (State)     CSV where       State(IdI)     Excel     Text |           |                                        |              |        |               |             |                          |              |                          |           |                      |   |
|                                                                                                    | ✓ 2016                                                                                                    |           |                                        | 2016         |        |               |             |                          | 2            |                          |           |                      |   |
|                                                                                                    | <ul> <li>✓ 2015</li> <li>✓ 2014</li> <li>✓ 2013 ▼</li> </ul>                                                                                                    | Sr.<br>No | Items                                  | Bangladesh   | Bhutan | India         | Nepal       | Pakistan                 | Afghanistan  | Bangladesh               | Bhutan    | India                |   |
|                                                                                                    | Country Name 🛠                                                                                                    |           |                                        |              |        |               |             |                          |              |                          |           |                      |   |
|                                                                                                    | Select (All)     AFGHANISTAN                                                                                                    | 1         | Population (No. in Millions.)          | -            | 0.76   | 1,283.00      | 28.33       | 195.40                   | 29.20        | 157.90                   | 0.75      | 1,26,                |   |
|                                                                                                    | BANGLADESH                                                                                                    |           | National Income                        |              |        |               |             |                          |              |                          |           |                      | 4 |
|                                                                                                    | BHUTAN     INDIA                                                                                                    | 2         | GDP at Market Prices (Current Prices)  | 17,295,665.0 |        | 135,760,860.0 | 2,248,691.1 | 29,597,905.0             | 1,239,381.6  | 15,158,022.0             | 119,545.8 | 124,882,0{           |   |
|                                                                                                    | <ul> <li>Report Input controls (0)</li> </ul>                                                                                                    | 3         | GDP at Market Prices (Constant Prices) | 8,830,544.0  | -      | 113,502,490.0 | 764,174.9   | 11,777,594.0             | 495,162.3    | 8,248,624.0              | 55,478.1  | 105,521,51           |   |
|                                                                                                    |                                                                                                    | 4         | Agriculture (Current Prices)           | 2,424,182.0  | -      | 20,930,810.0  | 661,956.2   | 7,040,873.0              | 274,103.4    | 2,240,810.0              | 20,050.4  | 19,952,51            |   |
|                                                                                                    |                                                                                                    | 5         | Agriculture (Constant Prices)          | 1,299,436.0  | -      | 16,040,440.0  | 242,640.1   | 2,206,357.0              | 102,003.1    | 1,266,498.0              | 7,149.38  | 15,842,90            |   |
|                                                                                                    |                                                                                                    | 6         | Industry (Current Prices)              | 4,693,740.0  | -      | 26,331,880.0  | 292,808.2   | 5,347,977.0              | 274,262.3    | 4,067,108.0              | 48,479.10 | 24,387,7€            |   |
|                                                                                                    |                                                                                                    | 7         | Industry (Constant Prices)             | 2,651,202.0  | 04     | 23,715,310.0  | 102,526.8   | 2,339,241.0              | 122,619.8    | 2,407,999.0              | 23,931.2  | 21,803,61            |   |
|                                                                                                    |                                                                                                    | 8         | Mining & Quarrying (Current Prices)    | 288,797.00   | -      | 3,186,720.0   | 12,255.5    | Applica<br>31 7 Filter B | tion mode    | 2.40 <sup>1,757.00</sup> | 3,376.43  | -3,049.0(            |   |
|                                                                                                    |                                                                                                    | 9         | Mining & Quarrying (Constant Prices)   | 148,929.00   | -      | 3,183,770.0   | 3,021.83    | 0. 10 Outline            |              | 238 <sub>1,901.00</sub>  | 1,524.82  | 2,963,2              | Į |
|                                                                                                    |                                                                                                    | <         |                                        |              |        |               |             | Status                   | Bar 6        | -                        |           | <u> </u>             |   |
| 6                                                                                                    |                                                                                                    | USC       | Domestic Currency                      |              |        |               |             |                          | age 1 of 1 🕨 | -                        |           | 2,51 DM              |   |
| 1                                                                                                    | ) 📄 💟 🏹 🛛                                                                                                    |           | 🧠 🕺 🕨 😼 🎺                              |              |        | w] 🚳          |             |                          |              |                          |           | 2/3/2017             |   |

The data shown in the report can be exported to **Excel**, **PDF**, **CSV** and **TEXT** using the option *Document* > *Export Document as*.

## **Points:**

(A): Check box for downloading the Excel's.

- (B): For Refresh the data.
- (C): Input Controls for filtering the data.
- (D): We can Downloading and save the data in EXCEL, PDF, CSV and TEXT.
- (E): Filtering the required data through input controls fields.
- (F): Navigator for the page from Top/Bottom, Left/Right.

(G): Status Bar Option for Number of pages in the report(i.e: Right click on the bottom line(Scroll bar place) of Report we will find status bar please select the option for showing the number of pages.

(H): Export Document As : For downloading the data and save the report with all the tabs.

(I): Export Current report As : For downloading the current tab data into required format.